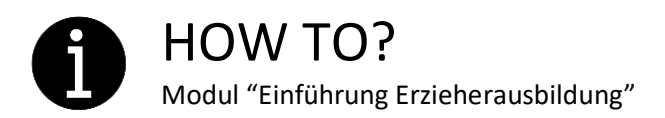

Besuche <u>https://openeducation.lu/</u> und führe folgende Schritte aus:

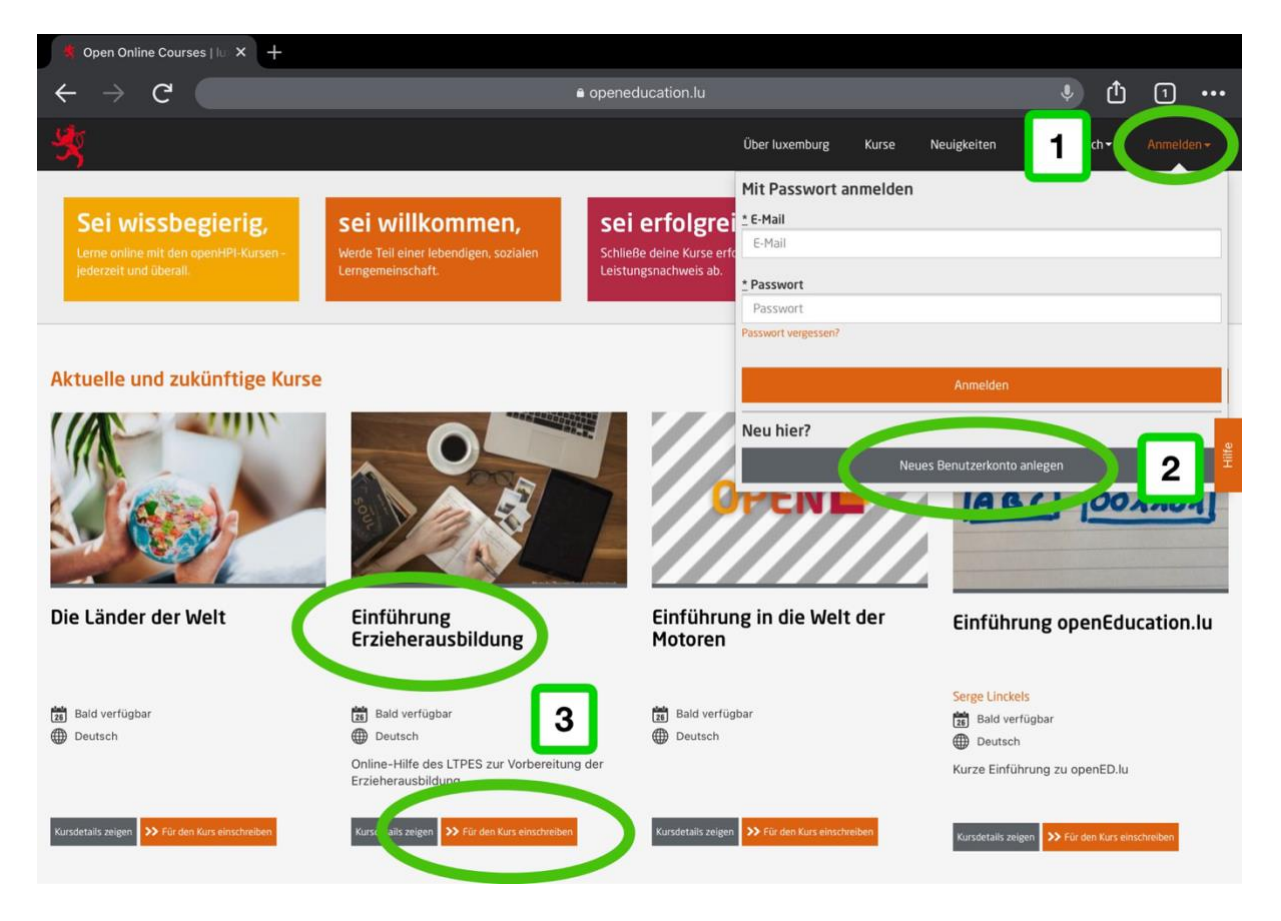

- 1. Klicke oben rechts auf Anmelden.
- 2. Lege dir ein Benutzerkonto an.
- 3. Sobald du erfolgreich als Benutzer angemeldet bist, klicke auf Für den Kurs einschreiben.

| *                                                               |                                                                                                    |                                          |                             | Kurse                | Neuigkeiten       | ∰ DE •         | 0-0          | 0 XP   |
|-----------------------------------------------------------------|----------------------------------------------------------------------------------------------------|------------------------------------------|-----------------------------|----------------------|-------------------|----------------|--------------|--------|
| Einführung Erzieherausbildung                                   |                                                                                                    |                                          |                             |                      |                   |                |              |        |
| 🖀 Lernmaterial 🛛 🏹 Diskussionen 🔐                               | Fortschritt 🎳 Lernräume                                                                                                    | Kursdetails                              | Ankündigungen               |                      |                   |                |              | Ø      |
| Syllabus                                                        | ← Einleitung Du hast dich entschlossen Er                                                                                                    | zieher oder Erziehe                      | rin zu werden? Schau dir di | e verschiedenen Rubr | iken in diesem Mo | dul an und sam | mele wichtig | →<br>8 |
| <ul> <li>Kinderbetreung und non-<br/>formale Bildung</li> </ul> | Informationen und Eindrücke                                                                                                    | für deine Ausbildun                      | ıg.                         |                      |                   |                |              | Hilfe  |
| >Wo mache ich diese<br>Ausbildung?                              | Warum Will ich Erzieł     Zusätzliche Praktiku                                                                                                    | ner oder Erzieherin v<br>msmöglichkeiten | werden?                     |                      |                   |                |              | Т      |
|                                                                 | Kinderbetreung und non-formale Bildung<br>Du willst mit Kleinkindern (0-4 Jahre) oder Kindern (4-12 Jahre) arbeiten? Hier kannst du nachlesen wie in Luxemburg mit Kindern gearbeitet wird |                                          |                             |                      |                   |                |              | rd     |

- 4. Klicke links oben auf *Syllabus* um das Inhaltsverzeichnis für das gesamte Modul zu sehen.
- 5. Klicke zuerst auf Bitte lesen! um herauszufinden wie du mit dem Modul arbeiten kannst.